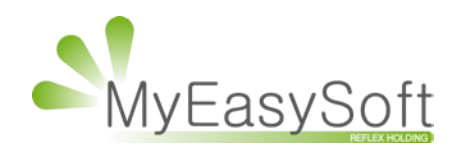

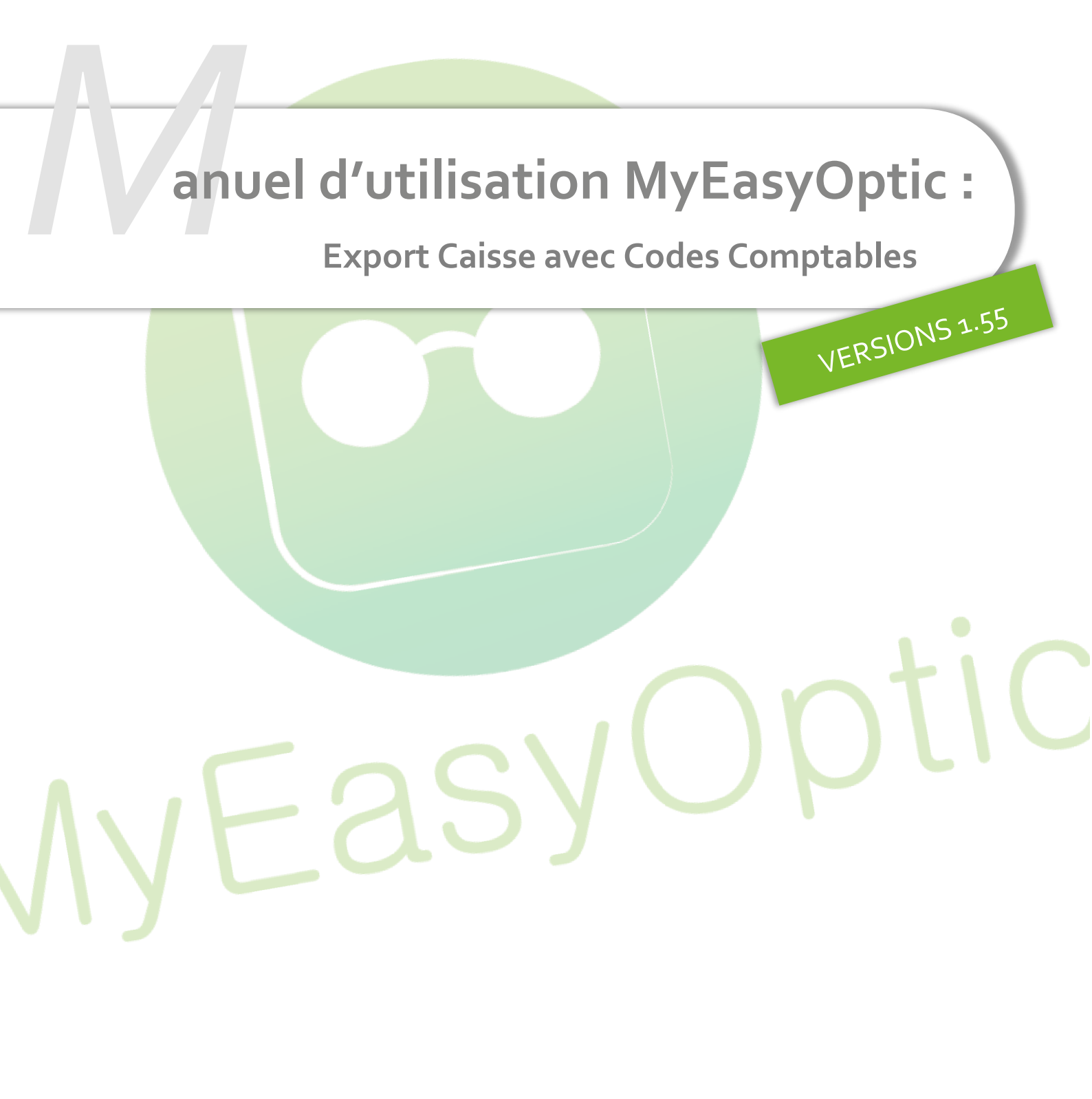

MyEasySoft - <u>www.myeasyoptic.com</u>-sept.-21

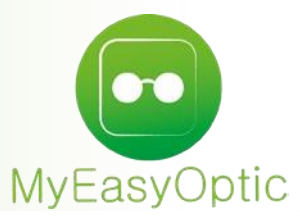

# Manuel d'utilisation : Export Caisse avec Codes Comptables

### Paramétrages :

Dans PARAMETRES / INTERFACES/ EXPORT CAISSE, il est possible de sélectionner/désélectionner les informations que l'on souhaite avoir dans le fichier d'export.

|                |                                            | Menu > Paramètres             |
|----------------|--------------------------------------------|-------------------------------|
|                |                                            | () ? () 😣 🔞                   |
| Magasin        | Export caisse                              | <b>`</b>                      |
| Magasin        |                                            |                               |
| Client         | Mail destinataire(s) pour envoi automatiqu | ue hebdomadaire               |
| Mutuelles & SS | Remise en banque par sous réglement        |                               |
| Stock & Verre  | □Ajouter le total des réglements client    |                               |
| Documents      | Compte comptable                           |                               |
| Caisse         | CA net HT                                  | CA net TTC                    |
| Interfaces     | ✓TV/ collectée                             | ✓ Rglt par carte bancaire std |
| Cofidis        | ✓ Rgl par CB autre                         | ✓ Rglt par chèque différés    |
| Faculture      | Rgl: par chèque immédiat                   | ✓Rglt par virement            |
| EasyPlug       | 🗹 Rgli par espèce                          | Encaissement part RC          |
| Export caisse  | 🗹 Encaissement part RO                     | Remise en banque espèce       |
| ScanMirror     | Remise en banque cheque                    | Remise en banque CB           |
|                | Remise en banque virement                  | Remise en banque avoir        |
| SCOR           | ☑Dû client à recevoir                      | Vavoir CA net HT              |
| Signaturit     | 🗹 Avdir CA net TTC                         | Vavoir TVA                    |
| Export vente   | 🗹 Décaissement avoir                       | Utilisation avoir             |
|                | 🗹 Avdir part RO                            | Avoir part RC                 |
| Assistance     | □ Total encaissements                      |                               |

Pour chaque ligne, en cochant la case « **Compte comptable** », il est possible de paramétrer les codes comptables, les codes 'journal' et les codes tiers. Ainsi l'ensemble des informations et codes sélectionnés seront exportés.

| Export caisse                                            |           |         |          |                 |                |        |         |          |  |
|----------------------------------------------------------|-----------|---------|----------|-----------------|----------------|--------|---------|----------|--|
| Mail destinataire(s) pour envoi automatique hebdomadaire |           |         |          |                 | test@test.com  |        |         |          |  |
| ✓Remise en banque par sous r                             | églemer   | nt      |          |                 |                |        |         |          |  |
| ✓Ajouter le total des réglemen                           | ts client |         |          |                 |                |        |         |          |  |
| Compte comptable                                         |           |         |          |                 |                |        |         |          |  |
| ✓CA net HT                                               | 123       | ABC     | test     | ✓CA net TTC     |                | Compte | Journal | C. Tiers |  |
| ✓TVA collectée                                           | Compte    | Journal | C Tiers  | 🗸 Rglt par cart | e bancaire std | Compte | Journal | C. Tiers |  |
| ✓Rglt par CB autre                                       | Compte    | Journal | C. Tiers | 🗸 Rglt par chèo | que différés   | Compte | Journal | C. Tiers |  |
| 🗹 Rglt par chèque immédiat                               | Compte    | Journal | C. Tiers | 🗸 Rglt par vire | ment           | Compte | Journal | C. Tiers |  |
| 🗹 Rglt par espèce                                        | Compte    | Journal | C. Tiers | Encaissemer     | t part RC      | Compte | Journal | C. Tiers |  |
| Encaissement part RO                                     | Compte    | Journal | C. Tiers | 🗸 Remise en b   | anque espèce   | Compte | Journal | C. Tiers |  |
| ✓Remise en banque cheque                                 | Compte    | Journal | C. Tiers | 🗸 Remise en b   | anque CB       | Compte | Journal | C. Tiers |  |
| ✓Remise en banque virement                               | Compte    | Journal | C. Tiers | 🗸 Remise en b   | anque avoir    | Compte | Journal | C. Tiers |  |
| 🗹 Dû client à recevoir                                   | Compte    | Journal | C. Tiers | 🗸 Avoir CA net  | нт             | Compte | Journal | C. Tiers |  |
| ☑Avoir CA net TTC                                        | Compte    | Journal | C. Tiers | 🗸 Avoir TVA     |                | Compte | Journal | C. Tiers |  |
| 🗹 Décaissement avoir                                     | Compte    | Journal | C. Tiers | Utilisation av  | voir           | Compte | Journal | C. Tiers |  |
| 🗹 Avoir part RO                                          | Compte    | Journal | C. Tiers | 🗸 Avoir part R0 | 2              | Compte | Journal | C. Tiers |  |
| Total encaissements                                      | Compte    | Journal | C. Tiers |                 |                |        |         |          |  |

## Remise en banque par sous réglement

Ajoute dans l'export des bordereaux des différentes remises en banque (ES, CH, CH différé, CB, CB x fois, CB Amex, VI, etc...) saisis dans le magasin.

Le paramétrage permet d'associer un code comptable / journal / tiers à chaque mode de règlement (tous les modes de sous-règlement utilisent la même configuration).

## Ajouter le total des réglements client

Ajoute une ligne « total journalier des encaissements » dans l'export et correspond aux totaux journaliers des clients de la journée. (Cette ligne sera dégrisée afin de pouvoir y associer les codes comptable, code journal et code tiers)

### **Utilisation :**

L'export est lancé de 2 manières

- Manuellement en allant dans CAISSE /MES ANALYSES

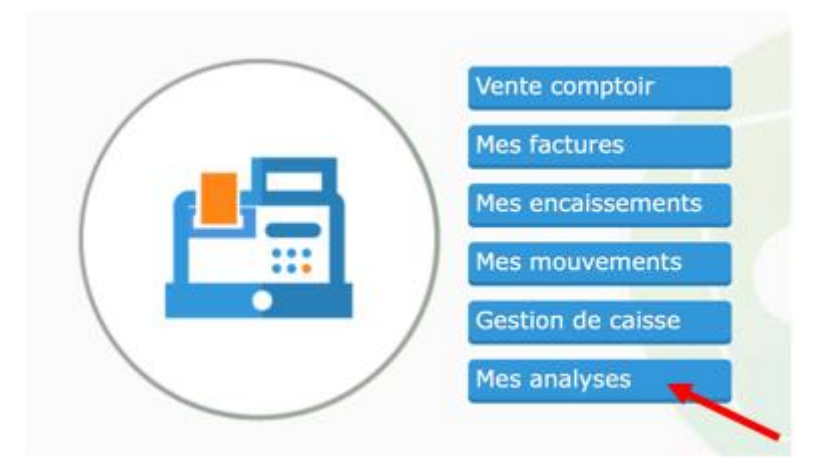

#### Cliquer sur le bouton Export Caisse

| Caisse | +                     |                    |                    |                |                   | • () ()          | Menu > Caisse    |
|--------|-----------------------|--------------------|--------------------|----------------|-------------------|------------------|------------------|
| A      | nalyse CA / Rayon     | Produit            | s à recevoir       | C Acomp        | tes et crédits    |                  |                  |
| ayons  | - Recherche 12/05/202 | 1 🖸 12/05/2021     | Détaillé (T        | ous)           | • 0 0             | 1 /0 🕑 🕑         | 000              |
| Туре   | CA Brut TTC<br>0,00   | Remise TTC<br>0,00 | CA Net TTC<br>0,00 | CA TVA<br>0,00 | CA Net HT<br>0,00 | Nb Articles<br>0 | Nb Ventes        |
|        |                       |                    |                    |                |                   |                  |                  |
| aires  |                       | 1                  | /0 💿 💿 🕲 🔘         | Factures       |                   | · · · · · /      | 00000            |
| Туре   | Brut Remise           | Net Nb Art         | . Nb Vent.         | Туре В         | rut Remise        | Net Nb Art.      | Nb Vent.         |
|        |                       |                    |                    |                |                   | ~ ~              |                  |
|        |                       |                    |                    |                |                   |                  | ) <del>(</del> ] |
|        |                       |                    |                    |                |                   | •                | Export Caisse    |
|        |                       |                    |                    |                |                   |                  | Export Caisse    |

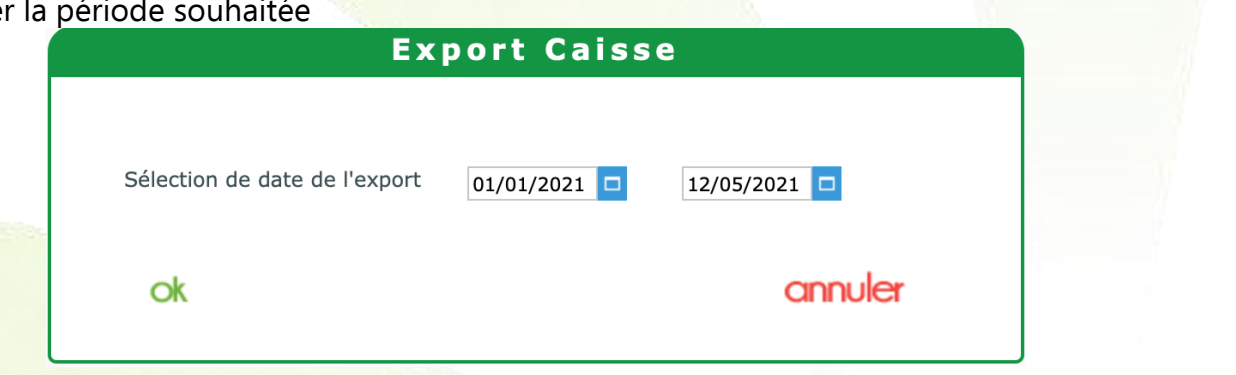

Le fichier se génère et se télécharge automatiquement.

| 07/07/2021 | TVA collectée                             | 0,00    | 19,06   | 222 | test2  | 2020 |
|------------|-------------------------------------------|---------|---------|-----|--------|------|
| 07/07/2021 | Total encaissement                        | 0,00    | 114,40  | DDD | test13 | D0D0 |
| 12/07/2021 | Avoir CA net HT                           | 2890,25 | 0,00    | ммм | test22 | M0M0 |
| 12/07/2021 | Avoir CA net TTC                          | 3468,30 | 0,00    | AAA | test10 | A0A0 |
| 12/07/2021 | Avoir TVA                                 | 578,05  | 0,00    | NNN | test23 | NONO |
| 12/07/2021 | Bordereau remise en banque Carte Bancaire | 0,00    | 188,00  | ККК | test20 | коко |
| 12/07/2021 | Bordereau remise en banque Carte Bancaire | 188,00  | 0,00    | ккк | test20 | коко |
| 12/07/2021 | Bordereau remise en banque Chèque         | 0,00    | 124,30  | 777 | test7  | 7070 |
| 12/07/2021 | Bordereau remise en banque Chèque         | 124,30  | 0,00    | 777 | test7  | 7070 |
| 12/07/2021 | Bordereau remise en banque Chèque DI      | 0,00    | 777,00  | 777 | test7  | 7070 |
| 12/07/2021 | Bordereau remise en banque Chèque DI      | 777,00  | 0,00    | 777 | test7  | 7070 |
| 12/07/2021 | Bordereau remise en banque Virement       | 0,00    | 479,65  | 888 | test8  | 8080 |
| 12/07/2021 | Bordereau remise en banque Virement       | 479,65  | 0,00    | 888 | test8  | 8080 |
| 12/07/2021 | CA net HT                                 | 0,00    | 1343,40 | 111 | test1  | 1010 |
| 12/07/2021 | CA net TTC                                | 0,00    | 1612,10 | EEE | test14 | E0E0 |
| 12/07/2021 | Décaissement avoir - 4393 Test - 4867     | 120,00  | 0,00    | BBB | test11 | B0B0 |
| 12/07/2021 | Part RC                                   | 300,00  | 0,00    | III | test18 | 1010 |
| 12/07/2021 | Part RC                                   | 0,00    | 300,00  | PPP | test25 | P0P0 |
| 12/07/2021 | Part RO                                   | 0,21    | 0,00    | 666 | test6  | 6060 |
| 12/07/2021 | Part RO                                   | 0,00    | 125,30  | CCC | test12 | C0C0 |
| 12/07/2021 | Remise en banque Espèce                   | 0,00    | 100,00  | נננ | test19 | 3030 |
| 12/07/2021 | Remise en banque Espèce                   | 100,00  | 0,00    | נננ | test19 | J0J0 |
| 12/07/2021 | Rglt par carte bancaire std               | 755,97  | 0,00    | FFF | test15 | F0F0 |
| 12/07/2021 | Rglt par chèque différés                  | 184,00  | 0,00    | GGG | test16 | G0G0 |
| 12/07/2021 | Rglt par chèque immédiat                  | 803,93  | 0,00    | 444 | test4  | 4040 |

- L'export est aussi envoyé automatiquement chaque semaine à l'adresse email paramétrée

Export caisse

Mail destinataire(s) pour envoi automatique hebdomadaire

test@test.com

#### Note importante concernant l'équilibre des comptes :

L'équilibre ne sera possible que si, chaque jour l'intégralité des règlements de la journée a bien remis en banque par le magasin en utilisant le logiciel MyEasyoptic.

Sans cela, il n'y aura aucun enregistrement de bordereau pour cette journée, et donc elle ne sera pas équilibrée.

Exemple : Le 15/07, règlement en espèce de 200€ Le 15/07 : remise en banque d'espèce enregistrée dans MEO pour 200 € L'export caisse du soir sera équilibré

Par contre si : Le 15/07, règlement en espèce de 200€ Le 15/07, pas de remise en banque Export de caisse du 15/07 ne sera pas équilibré

Le 16/07, règlement en espèce de 500€

Le 16/07 : remise en banque d'espèce enregistrée dans MEO pour 700 € (200 € du 15/07 + 500 du 16/07)

L'export caisse du 16/07 ne sera pas équilibré

Par contre, export du 15/07 + export du 16/07 cumulés seront bien équilibrés

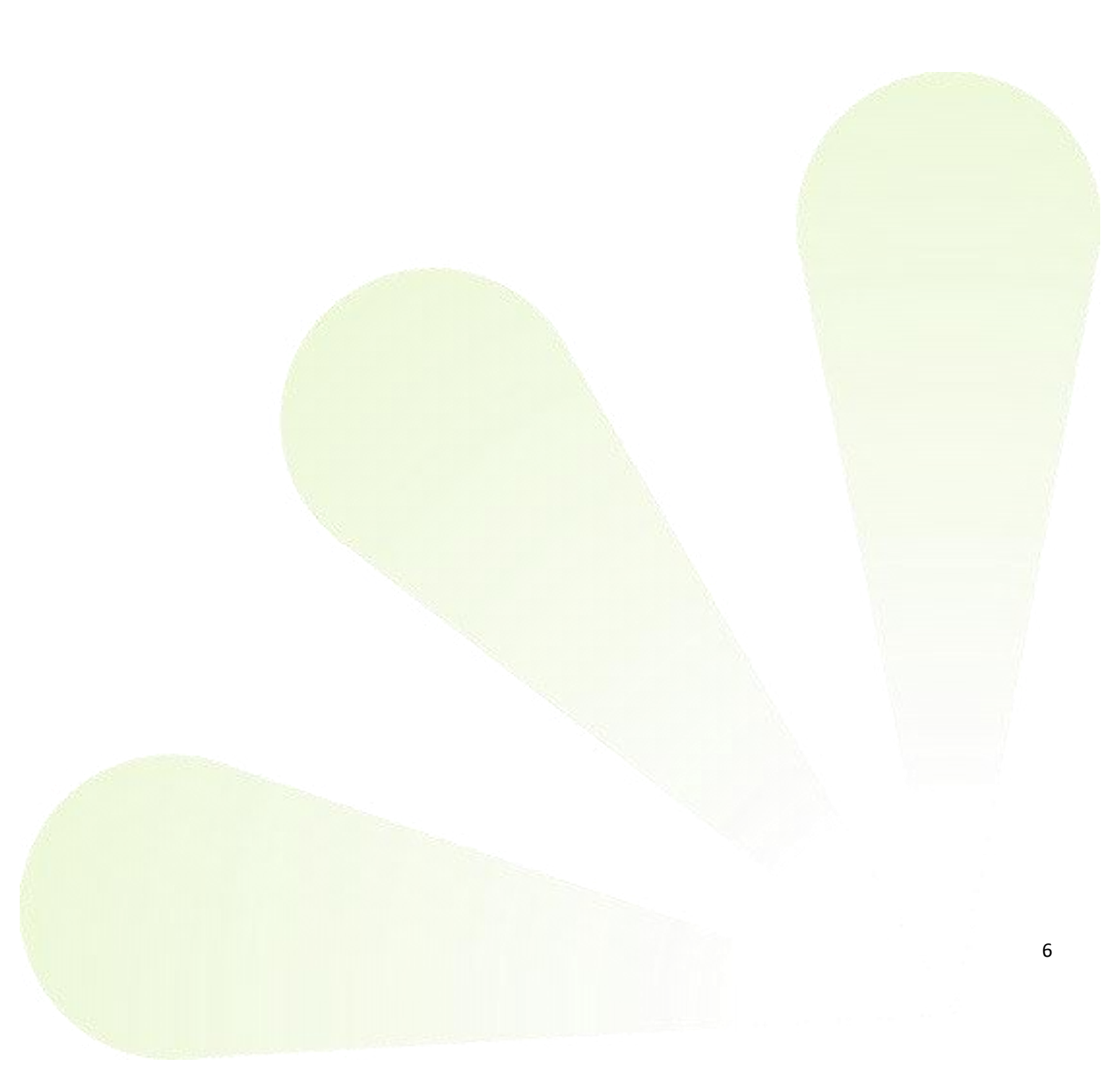